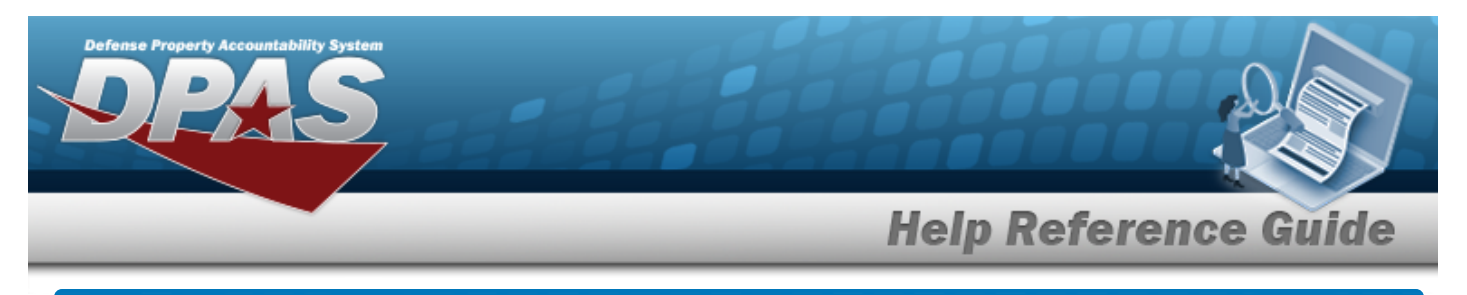

## **Browse for an SKO Inventory**

## **Overview**

The Sets Kits Outfits (SKO) Inventory Management Browse pop-up window allows verification of the components of a serialized kit.

## Navigation

DPAS WAREHOUSE MGMT Module > VARIOUS PROCEDURAL STEPS > Verify Parts SKO Inventory Management pop-up window

## Procedures

Verify the SKO

O Cancel

Selecting at any point of this procedure removes all revisions and closes the page. **Bold** numbered steps are required.

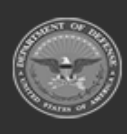

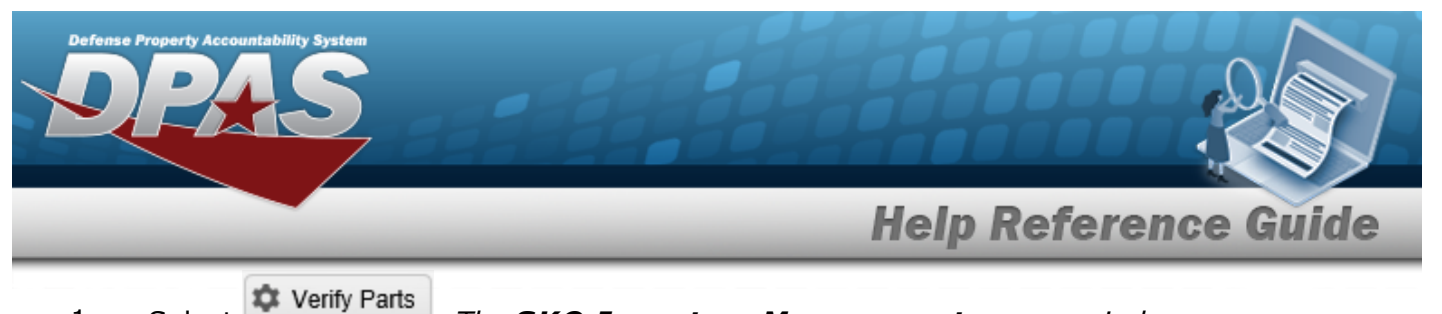

1. Select

. The **SKO Inventory Management** pop-up window appears.

| Grid Options | Verify ×  | Catalog       | Click here to scan     | ICN IIIII  |                      |            |           |              |         |
|--------------|-----------|---------------|------------------------|------------|----------------------|------------|-----------|--------------|---------|
|              | LIN/TAMCN | ▼ Stock Nbr ↑ | T Item Desc            | Y Part Nbr | TICN †               | Serial Nbr | Y Cond Cd | Y Qty Issued | ▼ Qty F |
|              | V00232B   | 8340016208552 | TENT, ARTIC, 15 MAN    |            | B0000000000007004961 | 1          | D         | 20           | 20      |
|              |           | 8340016276265 | FRAME, TENT            |            |                      |            |           | 1            | 1       |
|              |           | 8340016276269 | FLY, TENT              |            |                      |            |           | 1            | 1       |
|              |           | 8340016276270 | FLY, TENT              |            |                      |            |           | 1            | 1       |
|              |           | 8340016276272 | TENT LINER             |            |                      |            |           | 1            | 1       |
|              |           | 8340016278209 | REPAIR KIT, TENTAGE    |            |                      |            |           | 1            | 1       |
|              |           | 8340016278409 | TENT LINER             |            |                      |            |           | 1            | 1       |
|              |           | 8340016278419 | BAG, TENT FRAME PART   |            |                      |            |           | 1            | 1       |
| . 🗸          |           | 8340016278959 | TENT SECTION           |            |                      |            |           | 1            | 1       |
| . 🗆 🔮        |           | 8340016279094 | GROUND ANCHOR KIT      |            |                      |            |           | 0            | 0       |
|              |           | 5120015538742 | MALLET, WOOD           |            |                      |            |           | 0            | 0       |
|              |           | 8105015320444 | STAKE BAG ESS 305      |            |                      |            |           | 0            | 0       |
|              |           | 8340015333992 | STAKE, HOLD-DOWN TEN   |            |                      |            |           | 0            | 0       |
|              |           | 8340015639937 | 12 INCH ALUMINIUM STAK | E          |                      |            |           | 0            | 0       |
|              |           | 8340016340386 | FRAME SECTION, TENT    |            |                      |            |           | 1            | 1       |

- 2. Select the View Attachments hyperlink to view any information relevant to this SKO.
- 3. Click  $\square$  to select the desired entry. The SKO record is highlighted, and the Component Details panel appears beneath the All Components grid.
- 4. *Verify the Catalog panel.*

| Component            | Details           |  |
|----------------------|-------------------|--|
| Catalog              |                   |  |
| Stock Nb<br>8340016  | r:<br>276269      |  |
| Item Deso<br>FLY,TEN | н<br>Г            |  |
| Serialized<br>No     | :                 |  |
| Required<br>Yes      | for Complete Kit: |  |

5. Verify the Inventory panel.

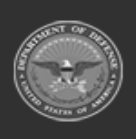

DPAS Helpdesk

1-844-843-3727

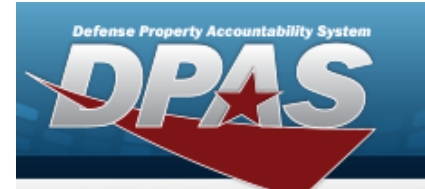

**Help Reference Guide** 

DPAS Helpdesk 1-844-843-3727 🔏

| <ul> <li>Select an Item</li> </ul> |                 |
|------------------------------------|-----------------|
| ICN Details<br>Other<br>Asset ID:  |                 |
| ✓ Update ICN ◆                     | Discard Changes |
| Cond Cd:                           |                 |
|                                    | Conserved to    |

6. Verify the Return Details panel.

| Return Details<br>Qty Issued:<br>1      |           |           |
|-----------------------------------------|-----------|-----------|
| Qty Returning: Qty Not Returnin         | g:        |           |
| 1 🔷 0                                   |           |           |
| Not Ret Reason Cd                       | Qty Not F | Returning |
| RL - Return Later                       | 0         | \$        |
| CA - Command Authorized Loss            | 0         | \$        |
| HA - HAZMAT/BIOMAT Damage               | 0         | \$        |
| KI - KIA/MIA/WIA LOSS                   | 0         | \$        |
| LT - Left in Theatre                    | 0         | \$        |
| MD - Missing/Damaged Gear Statement     | 0         | \$        |
| RD - Returned Different Size/Serial Nbr | 0         | \$        |
| N6 - MDGS NAVMAC 6                      | 0         | \$        |
| CN - Consumed                           | 0         | \$        |
| RE - Returned Outside DPAS              | 0         | \$        |
| GA - FLIPL DD-FORM 200/Govt Authorized  | 0         | \$        |
| GR - FLIPL DD-FORM 200/Govt Reimbursed  | 0         | \$        |
| PD - Paid                               | 0         | \$        |

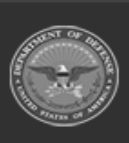

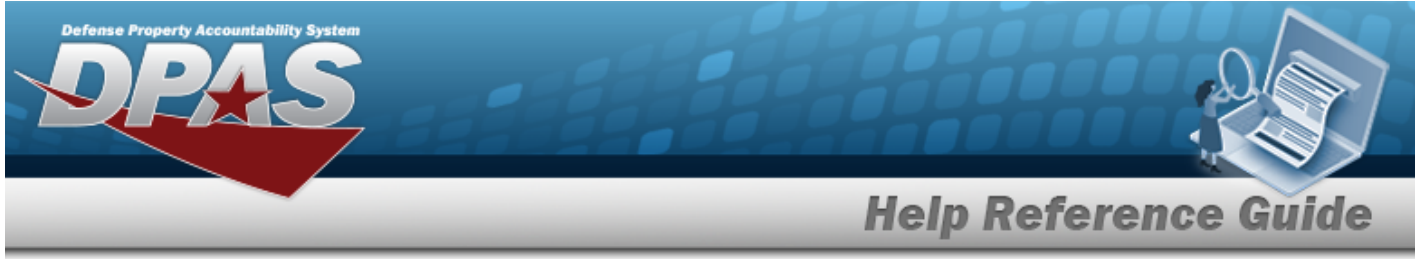

- 7. Verify all of the information in the Individual Return Grid.
- 8. Verify the Individual Return records.
- 9. Select Finish . The SKO Inventory Management pop-up window closes.

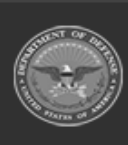